## **Adding and Managing Items**

## Adding Items to a Package

Once a Package has been saved, whether or not is 'dynamic' or 'fixed', the manager can add Items to it to both change its 'calculated price' and also give the Guest a detailed look at what Items are included in the Package besides the Room.

Re-occurring items, or items that post everyday, will post to the guest folio on each date of stay. For example, if breakfast is included everyday, then the folio will display the room rent and the item separately.

The items that appear in the Item List are created in Inventory Items. Add the items to your Inventory list before adding them to packages.

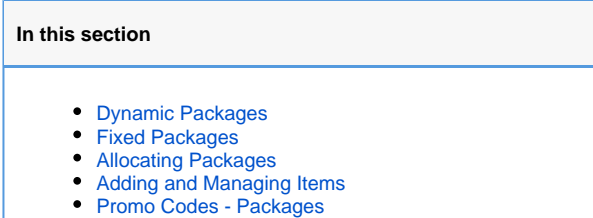

## To Add items to a Package:

Open the Package by clicking on the Package I.D.

- You will see Package Items Add Items at the bottom of the screen.
- Click Add Items and the Item list will appear.

| Item ID          | Item Description | 1                                          | Qty Cos                        | t Recur Days                | Optional             | Action    |
|------------------|------------------|--------------------------------------------|--------------------------------|-----------------------------|----------------------|-----------|
| Find records whe | e Item ID        | + has +                                    | Sort by Item I                 | D 🗸 down 🗸 Displ            | ay 200 Records Fetch |           |
| Package Iter     | Add Item         | s                                          |                                |                             |                      |           |
|                  |                  |                                            |                                |                             |                      |           |
|                  |                  |                                            |                                |                             | Delete Ed            | t Refresh |
| Long Desc:       |                  | limber Resort With<br>Valid for 2 guest p  | a 3 night St<br>per Room.      | ay in one of our luxurio    | us Queen kooms.      |           |
|                  |                  | Start the ski seas                         | on off with g                  | etaway! Get 10% off and     | 2 Lift Tickets to    |           |
| Short Desc:      |                  | October Ski Package<br>tickets with a min: | e. Get 10% of<br>imum 3 day st | f and 2 lift<br>ay.         |                      |           |
| Display Items:   |                  | Email and Web                              |                                | Promote:                    | No                   |           |
| Valid from:      |                  | 01-OCT-2014                                |                                | Valid to:                   | 31-OCT-2014          |           |
| Minimum Stay:    |                  | 3                                          |                                | Maximum Stay:               | 3                    |           |
| Number of Guest  | S:               | 2                                          |                                | Closed to Arrival (Sun Star | :): NNNNYY           |           |
| Sell:            |                  | \$0.00                                     |                                | Calculated Sell:            | \$204.12             |           |
| Parent Rate ID:  |                  | QUEEN                                      |                                | Adjust By:                  | -10                  |           |
| Гуре:            |                  | Dynamic                                    |                                | Live:                       | Yes                  |           |
|                  |                  |                                            |                                |                             |                      |           |

Enter information:

- Item I.D. This is the quantity of the Item that will be sold with the package and this will import these quantities into the Property Management System for management and delivery.
- Description: Add a description of the package as it will appear to guests on a folio.
- Sell: This is the default sell amount entered for the item when it was set up as an inventory item. Enter a different amount or 0 in the "Pack Sell" field.
- Pack QTY: Enter the number of items included in the package. For example, if you are including breakfast for 2 people, then enter 2.
- Pack Sell: Enter the price to sell this item for. If it is included in the package for free, then add a 0 in the Sell price.
- Recur Days: This is to help a problem whereby a Package requires certain Item(s), such as a cleaning fee or a meal, to be added for
  each x day of the stay. If this is the case, choose how many Items for each day of the stay the Item should be added to the
  Package. For example, if a cleaning fee is only needed to be attached to the booking once each 7 days, make the recur days as 7. For

each 7 days of the booking, one additional 'cleaning Item' entry will be added and priced. Thus a 21-day booking would have 3 'cleaning fee' Items added to it.

- Optional: Is this item optional for the guest to add on to the room rent or included in the package? Choose "Yes" if this item is optional and can be added by the guest. Choose "No" if this item must be included in the package.
  Action: Click Add to add this item to the package.

| tem ID         | Description                 | Sell    | Pack Qty | Pack Sell | Recur Days | Optional | Action |
|----------------|-----------------------------|---------|----------|-----------|------------|----------|--------|
| BF             | Brought Foward              | \$0.00  |          |           |            | No 🔻     | Add    |
| BREAK          | Daily Breakfast             | \$25.00 |          |           |            | No 🔻     | Add    |
| CANC           | Cancellation Fee            | \$0.00  |          |           |            | No 🔻     | Add    |
| DB             | Direct Bill                 | \$0.00  |          |           |            | No 🔻     | Add    |
| MISC           | Miscellaneous Charge        | \$0.00  |          |           |            | No 🔻     | Add    |
| NOSHOW         | No Show Charge              | \$0.00  |          |           |            | No 🔻     | Add    |
| PHONE          | Phone Calls                 | \$0.00  |          |           |            | No 🔻     | Add    |
| RENT           | Room Rent                   | \$0.00  |          |           |            | No 👻     | Add    |
| SERVICE        | Service Charge              | \$0.00  |          |           |            | No 🔻     | Add    |
| SKITICKET      | 1 Day Adult Ski Lift Ticket | \$50.00 | 2        | 0         |            | No 🔻     | Add    |
| SPA            | Spa Treatment               | \$75.00 |          |           |            | No 🔻     | Add    |
| SRVREM         | Secondary Tax Removed       | \$0.00  |          |           |            | No 🔻     | Add    |
| TAXREM         | Primary Tax Removed         | \$0.00  |          |           |            | No 🔻     | Add    |
| VAT            | VAT Tax                     | \$0.00  |          |           |            | No 👻     | Add    |
| 14 records fou | und                         |         |          |           |            |          |        |

The Items will appear at the bottom of the Package and add to the Calculated Sell price

| Package Iter<br>Find records when<br>tem ID<br>BREAK<br>FLOWERS<br>BKITICKET<br>BPA                              | MS Add Items Tem ID                                                                      | icket                                                                                                 | Sort by Iter<br>Oty C<br>1 1 2<br>1 1 2<br>1 1 2 | n ID v do<br>Cost<br>100<br>25 | wn v Display 200<br>Recur Days<br>0<br>2<br>0<br>0 | Delete Records Optional No No No No No No No No No No No No No | Edit Refrest                              |  |
|----------------------------------------------------------------------------------------------------|------------------------------------------------------------------------------------------|----------------------------------------------------------------------------------------------------|--------------------------------------------------|--------------------------------|----------------------------------------------------|----------------------------------------------------------------|-------------------------------------------|--|
| <sup>2</sup> ackage Iter<br><sup>1</sup> ind records when<br>tem ID<br>3REAK<br><sup>2</sup> LOWERS<br>3KITICKET | MS Add Items re Item ID  Item Description Daily Breakfast Flowers 1 Day Adult Ski Lift T | icket                                                                                                 | Sort by Iter<br>Oty C<br>1<br>2                  | n ID v do<br>Cost<br>100<br>25 | wn V Display 200<br>Recur Days<br>0<br>0<br>2      | Delete<br>Records<br>Optional<br>No •<br>No •                  | Edit Refrest                              |  |
| Package Iter<br>ind records when<br>tem ID<br>3REAK<br>LOWERS                                                    | MS Add Items The Item ID  Item Description Daily Breakfast Flowers                       | las v                                                                                                 | Sort by Iter<br>Qty (<br>1                       | n ID v do<br>Cost<br>100       | wn v Display 200<br>Recur Days                     | Delete Records Optional No No                                  | Edit Refrest<br>Fetch<br>Action<br>Change |  |
| <sup>D</sup> ackage Iter<br>ind records when<br>tem ID<br>3REAK                                                  | MS Add Items<br>re Item ID • 1<br>Item Description<br>Daily Breakfast                    | ]<br>185 🗸                                                                                            | Sort by Iter<br>Qty 0                            | n ID v do<br>Cost              | wn v Display 200<br>Recur Days                     | Delete<br>Records<br>Optional<br>No                            | Edit Refrest<br>Fetch<br>Action<br>Change |  |
| <sup>2</sup> ackage Iter<br><sup>T</sup> ind records when<br>t <b>em ID</b>                                      | MS Add Items<br>re Item ID v 1<br>Item Description                                       | 185 🗸                                                                                                 | Sort by Iter<br>Qty C                            | n ID → do<br>Cost              | wn 🗸 Display 200<br>Recur Days                     | Delete<br>Records                                              | Edit Refrest                              |  |
| ackage Iter                                                                                                    | MS Add Items<br>re∣ltem ID → I                                                           | las 🗸                                                                                                 | Sort by Iter                                     | n ID 🗸 do                      | wn 👻 Display 200                                   | Delete                                                         | Edit Refrest                              |  |
| <sup>v</sup> ackage Iter                                                                                         | MS Add Items                                                                             |                                                                                                    |                                                  |                                | (                                                  | Delete                                                         | Edit Refrest                              |  |
|                                                                                                    |                                                                                          | _                                                                                                    |                                                  |                                | (                                                  | Delete                                                         | Edit Refrest                              |  |
|                                                                                                    |                                                                                          |                                                                                                    |                                                  |                                | [                                                  | Delete                                                         | Edit Refresh                              |  |
|                                                                                                    |                                                                                          |                                                                                                    |                                                  |                                |                                                    |                                                                |                                           |  |
|                                                                                                    |                                                                                          |                                                                                                    |                                                  |                                |                                                    |                                                                |                                           |  |
| Long Desc:                                                                                                    |                                                                                          | Timber Resort with a 3 night Stay in one of our luxurious Queen Rooms.<br>Valid for 2 guest per Room. |                                                  |                                |                                                    |                                                                |                                           |  |
|                                                                                                    | 2                                                                                        | Start the ski sea                                                                                     | ason off wit                                     | h getaway! Get                 | 10% off and 2 L                                    | ift Tickets 1                                                  | to                                        |  |
| hort Desc:                                                                                                    | C<br>t                                                                                   | October Ski Package. Get 10% off and 2 lift<br>tickets with a minimum 3 day stay.                     |                                                  |                                |                                                    |                                                                |                                           |  |
|                                                                                                    |                                                                                          |                                                                                                    |                                                  |                                |                                                    |                                                                |                                           |  |
| Display Items:                                                                                                   | E                                                                                        | Email and Web                                                                                         |                                                  | Promote:                       |                                                    | No                                                             |                                           |  |
| /alid from:                                                                                                    | (                                                                                        | )1-OCT-2014                                                                                           |                                                  | Valid to:                      |                                                    | 31-DEC-2014                                                    |                                           |  |
| /inimum Stay:                                                                                                    | 3                                                                                        | 3                                                                                                    |                                                  | Maximum Stay:                  | ,,                                                 | 3                                                              |                                           |  |
| Jumber of Gues                                                                                                   | sts: 2                                                                                   | ,                                                                                                    |                                                  | Closed to Arrival              | (Sun Start):                                       | NNNNYY                                                         |                                           |  |
| sell:                                                                                                    | 5                                                                                        | 60.00                                                                                                 |                                                  | Calculated Sell:               |                                                    | \$454.12                                                       |                                           |  |
| N 10                                                                                                    | (                                                                                        | QUEEN                                                                                                 |                                                  | Adjust By:                     |                                                    | -10                                                            |                                           |  |
| arent Rate ID:                                                                                                   |                                                                                          | Dynamic                                                                                               |                                                  | Live:                          |                                                    | Yes                                                            |                                           |  |
| vpe:<br>arent Rate ID:                                                                                           | C                                                                                        |                                                                                                    |                                                  |                                |                                                    |                                                                |                                           |  |